# 0. Tabla de contenidos

#### 0. Tabla de contenidos

1. Acceso al portal

#### 2. Contenido público

- 2.1. Página principal
- 2.2. ¿Qué es PACMI?
- 2.3. Inscríbete
- 2.4. Iniciar sesión

#### 3. Contenido privado

- 3.1. Información general
- 3.2. Tu información
- 3.3. Envío de documentación
- 3.4. Mi cuenta
  - 3.1.1. Editar datos de usuario

### 3.5. Cerrar sesión

### 4. Gestión del portal

- 4.1. Barra de administración
- 4.2. Gestión de contenido
  - 4.2.1. Tipos de contenido
    - 4.2.1.1. Página básica
    - 4.2.1.2. Página privada
    - 4.2.1.3. Página para farmacia
    - 4.2.1.4. Ronda
- 4.3. Documentación de farmacias
  - 4.3.1. Descargar el listado de documentación

#### 4.4. Usuarios

- 4.4.1. Ver los datos de un usuario
- 4.4.2. Ver la documentación enviada por un usuario
- 4.5. Añadir contenido
  - 4.5.1. Página básica
  - 4.5.2. Página privada
  - 4.5.3. Página para farmacia
  - 4.5.4. Ronda

# 1. Acceso al portal

La dirección momentanea del portal es la siguiente:

#### http://193.146.64.173

El **acceso está limitado** a conexiones desde la red del campus de la USJ. Esto será así hasta el momento de su publicación definitiva.

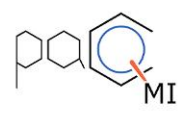

## PROGRAMA DE ASEGURAMIENTO DE LA CALIDAD DEL MEDICAMENTO INDIVIDUALIZADO

|     |            |             |                                   | HOME                              | ¿QUÉ ES PACMI? INSCRÍBET                  | E                                            |                      |                               |
|-----|------------|-------------|-----------------------------------|-----------------------------------|-------------------------------------------|----------------------------------------------|----------------------|-------------------------------|
| I   | NFOR       | MAC         | IÓN                               |                                   |                                           |                                              |                      |                               |
| Inf | ormación s | obre las so | olicitudes y envío de rond        | as:                               |                                           |                                              |                      |                               |
| R   | ondas      | activa      | S                                 |                                   |                                           |                                              |                      |                               |
| 1   |            |             |                                   | Fecha de entrega de<br>resultados | Fecha de fin de trabajo<br>de laboratorio | Fecha de inicio de trabajo<br>de laboratorio | Fecha de<br>petición | Fecha de recogida<br>muestras |
|     | 2.2019     | 18          | Minoxidil0.5mg Para<br>1 cáp № 30 | 2019-06-29                        | 2019-06-25                                | 2019-05-29                                   | 2019-05-<br>20       | 2019-05-28                    |
|     | 1.2019     | 17          | Ranitidina 15mg/ml                | 2019-04-17                        | 2019-04-14                                | 2019-03-11                                   | 2019-02-             | 2019-03-06                    |

# 2. Contenido público

# 2.1. Página principal

### http://193.146.64.173/

La página principal está compuesta por un contenido **editable** por parte de los gestores de la aplicación, mas una tabla que muestra de forma automática las rondas activas.

| INFO           | RMAC           | IÓN                                |                                   |                                           |                                              |                      |                               |
|----------------|----------------|------------------------------------|-----------------------------------|-------------------------------------------|----------------------------------------------|----------------------|-------------------------------|
| Informació     | n sobre las so | olicitudes y envío de rond         | as:                               |                                           |                                              |                      |                               |
| Ronda          | is activa      | S                                  |                                   |                                           |                                              |                      |                               |
| Fórmul<br>nº ▼ |                | Descripción fórmula                | Fecha de entrega de<br>resultados | Fecha de fin de trabajo<br>de laboratorio | Fecha de inicio de trabajo<br>de laboratorio | Fecha de<br>petición | Fecha de recogida<br>muestras |
| 2.2019         | 9 18           | Minoxidil0.5mg Para<br>1 cáp Nº 30 | 2019-06-29                        | 2019-06-25                                | 2019-05-29                                   | 2019-05-<br>20       | 2019-05-28                    |
| 1.2019         | 9 17           | Ranitidina 15mg/ml                 | 2019-04-17                        | 2019-04-14                                | 2019-03-11                                   | 2019-02-<br>18       | 2019-03-06                    |

# 2.2. ¿Qué es PACMI?

http://193.146.64.173/que-es-pacmi

En este apartado encontraremos la información sobre qué es PACMI.

Esta sección será completamente modificable por los gestores de la aplicación.

# 2.3. Inscríbete

### http://193.146.64.173/user/register

En esta URL encontraremos el formulario de inscripción para los nuevos usuarios.

Los campos a rellenar por el usuario son los siguientes:

- Datos personales
  - Correo electrónico

- Usuario
- Persona de contacto
- Cargo
- Teléfono
- Móvil
- Datos de empresa
  - Denominación comercial
  - Denominación fiscal
  - Titular
  - CIF
  - Dirección
  - Localidad
  - Provincia
  - CP
  - Número de cuenta

### • Datos de inscripción

- <u>Tipo de inscripción</u>: el usuario seleccionará si desea inscribirse al *programa anual* o a *rondas de forma individual*.
- <u>Inscripción a rondas</u>: si el usuario selecciona en el tipo de inscripción la segunda opción, podrá elegir las rondas de forma individual. Las rondas que aparecen en este formulario podrán ser gestionadas por los gestores de la aplicación.

# 2.4. Iniciar sesión

### http://193.146.64.173/user/login

Permitirá a los usuarios que ya tengan credenciales acceder a la parte privada.

Usuario de farmacia de prueba:

- USUARIO: inscrito
- CONTRASEÑA: inscrito05

# 3. Contenido privado

Al acceder a la parte privada, la barra superior del portal se poblará de nuevas opciones:

| INFORMACIÓN GENERAL    | TU INFORMACIÓN | ENVÍO DE DOCUMENTACIÓN | MI CUENTA | CERRAR SESIÓN |
|------------------------|----------------|------------------------|-----------|---------------|
| THE VIST HEVE VELICITY |                |                        |           |               |

# 3.1. Información general

### http://193.146.64.173/informacion-general

Esta sección permite acceder a contenido que está destinado a **todos** los usuarios con cuenta en la plataforma.

Los gestores del portal podrán modificar este contenido.

# 3.2. Tu información

http://193.146.64.173/tu-informacion

En esta sección podemos encontrar un listado de **contenido exclusivo** para el usuario actual.

Al hacer click sobre cualquiera de estos enlaces, el usuario podrá acceder a dichos contenidos.

Los gestores del portal podrán crear estos contenidos.

# 3.3. Envío de documentación

http://193.146.64.173/envio-documentacion

En esta sección, el usuario encontrará un formulario para subir documentos. Debajo del formulario encontrará el listado de elementos ya enviados.

# 3.4. Mi cuenta

### http://193.146.64.173/user

Mostrará a los usuarios sus datos de inscripción.

Ver Editar Desarrollo

### Datos personales

Persona de contacto Jorge Cargo Informatico Teléfono 976000000 Móvil 60000000

### Datos de empresa

Denominación fiscal Empresa fiscal SA Denominación comercial Empresa SA Titular Jorge CIF 2123231122E Dirección Avenida Navarra 3 Localidad Zaragoza Provincia Zaragoza CP 50015 Número de cuenta ES25344543534535323

### Datos de inscripción

Tipo de Inscripción Deseo inscribirme a las rondas individualmente Inscripción a rondas Ronda 1

## 3.1.1. Editar datos de usuario

Los usuarios podrán hacer click en la pestaña Editar para acceder a un formulario en el que podrán modificar sus datos de inscripción.

# 3.5. Cerrar sesión

Mediante este enlace un usuario autenticado podrá cerrar su sesión en el portal.

Es importante saber que el usuario no puede modificar su suscripción. Es decir, no puede cambiar las rondas a las que está inscrito. Este trabajo tendrá que hacerlo el administrador.

# 4. Gestión del portal

Si disponemos de un usuario con permisos de gestión sobre el portal, podremos administrar su funcionamiento.

Dicho usuario debe introducir sus credenciales como cualquier otro usuario en la página de **iniciar sesción** del portal:

http://193.146.64.173/user/login

Usuario de gestión de prueba:

- USUARIO: gestor
- CONTRASEÑA: gestor05

# 4.1. Barra de administración

El usuario gestor observará que aparece una barra en la parte superior del portal desde la que podrá administrarlo.

Los enlaces principales de gestión se encuentran en el enlace Atajos:

| E Administra | r 🛧 Atajos       | Q Buscar  | 👤 admin  | 🔅 Desarrollo     |
|--------------|------------------|-----------|----------|------------------|
| Contenido    | Documentación de | farmacias | Usuarios | Añadir contenido |

# 4.2. Gestión de contenido

http://193.146.64.173/admin/gestion-de-contenidos

Si el usuario gestor hace click en el atajo Contenido de la barra superior encontrará un listado de **todo el contenido** existente en el portal.

| Público*     Content type       Yes ▼     - Any -       Apply                 |           |                    |        |        |
|-------------------------------------------------------------------------------|-----------|--------------------|--------|--------|
| TITLE                                                                         | PUBLICADO | TIPO               | BORRAR | EDITAR |
| Ejemplo para un usuario                                                       | On        | Private User Page  | borrar | editar |
| Contenido privado                                                             | On        | Private Basic Page | borrar | editar |
| Circuito Intercomparativo de: Ranitidina 15mg/ml Suspensión oral c.s.p. 100ml | On        | Ronda              | borrar | editar |
| Circuito Intercomparativo de: Minoxidil 0.5 mg Para 1 cápsula, nº 30          | On        | Ronda              | borrar | editar |
| ¿Qué es PACMI?                                                                | On        | Basic page         | borrar | editar |
| Información                                                                   | On        | Basic page         | borrar | editar |

Podrá filtrar la tabla para ver solamente el contenido público o despublicado, o para ver solamente un tipo de contenido. Desde el listado, el gestor podrá modificar cualquier contenido o borrarlo.

## 4.2.1. Tipos de contenido

Los tipos de contenido son los siguientes:

### 4.2.1.1. Página básica

Se trata de los contenidos públicos del portal que puede ver cualquier usuario, tanto autenticados como anónimos.

### 4.2.1.2. Página privada

Se trata de los contenidos privados del portal que puede ver cualquier usuario autenticado.

### 4.2.1.3. Página para farmacia

Se trata de los contenidos privados del portal que solo pueden ver los usuarios a los que el gestor dé permiso.

### 4.2.1.4. Ronda

4 submission

Se trata de las rondas a las que los usuarios pueden suscribirse.

# 4.3. Documentación de farmacias

http://193.146.64.173/admin/structure/webform/manage/envio\_de\_documentacion/result s/submissions

En este enlace llegaremos a un listado donde podremos ver los envíos que nos han realizado las farmacias a través del formulario que hemos visto anteriormente.

| <br>aubiiii | aalona |                         |              |          |        |                  |                         |                       |             |
|-------------|--------|-------------------------|--------------|----------|--------|------------------|-------------------------|-----------------------|-------------|
| Nº          | ***    | CREADO                  | SUBMITTED TO | USUARIO  | IDIOMA | DIRECCION(ES) IP | DESCRIPCIÓN DEL ARCHIVO | ARCHIVO               | OPERACIONES |
| 4           |        | Jue, 06/02/2020 - 09:17 |              | inscrito | en     | 172.23.5.142     | Texto                   | 👔 manualpacmi.pdf     | Editar -    |
| 3           |        | Mié, 13/11/2019 - 15:46 |              | jpuente  | en     | 172.23.5.191     | Archivo 2               | a factura_29_2019.pdf | Editar -    |
| 2           | ☆ 🔒 🗎  | Mié, 13/11/2019 - 15:44 |              | jpuente  | en     | 172.23.5.191     | Ejemplo                 | actura_29_2019.pdf    | Editar -    |
| 1           | ☆ 🔒 🗎  | Mié, 13/11/2019 - 15:43 |              | Anónimo  | en     | 172.23.5.191     | Ejemplo                 | actura_29_2019.pdf    | Editar -    |

## 4.3.1. Descargar el listado de documentación

Si hacemos click en Descargar podremos acceder a un conjunto de opciones que nos permitirán obtener esta información en formato Excel o CSV.

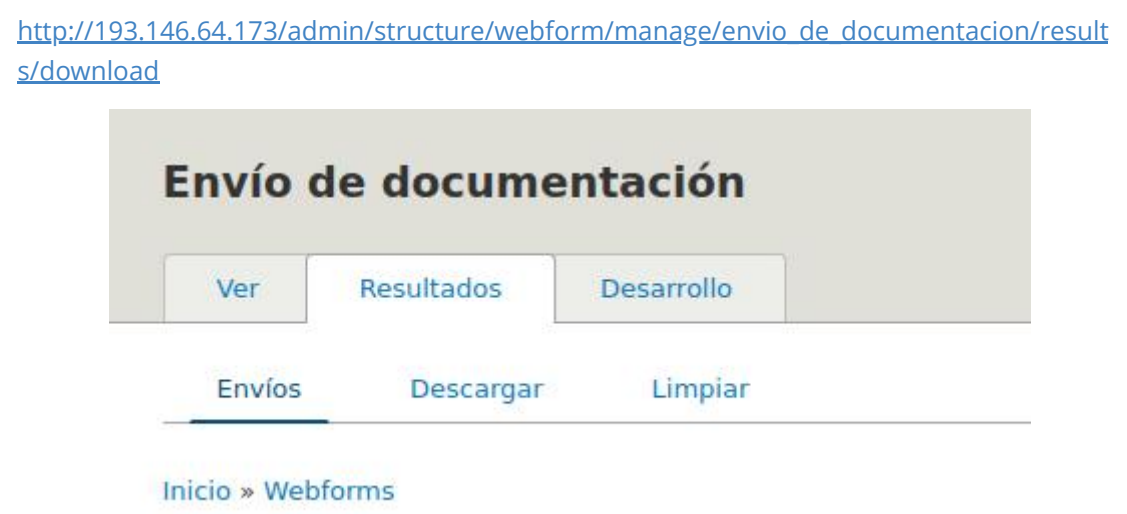

Vemos muchas opciones, que nos permiten seleccionar las columnas que tendrá el documento. Al hacer click en Descargar al final de la página obtendremos los datos en formato CSV, compatible con Excel.

| <b>V COLUMN</b> | OPTIONS 🕥               |                         |                        |
|-----------------|-------------------------|-------------------------|------------------------|
| 🛛 тіти          | ILO                     | NOMBRE                  | DATE TYPE/ELEMENT TYPE |
| 🕙 Núm           | iero de serie           | serial                  | integer                |
| 🗷 ID de         | el envío                | sid                     | integer                |
| Subr            | mission UUID            | uuld                    | uuld                   |
| Com             | odín                    | token                   | string                 |
| Subr            | mission URI             | uri                     | string                 |
| Crea            | do                      | created                 | created                |
| Com             | pletado                 | completed               | timestamp              |
| Modi            | ificado                 | changed                 | changed                |
| S Is dr         | aft                     | in_draft                | boolean                |
| 🗷 Págir         | na actual               | current_page            | string                 |
| Rem             | ote IP address          | remote_addr             | string                 |
| 🗹 Envia         | ado por                 | uid                     | entity_reference       |
| Idion 🗹         | na                      | langcode                | language               |
| Web:            | form                    | webform_id              | entity_reference       |
| Subr            | mitted to: Entity type  | entity_type             | string                 |
| Subr            | mitted to: Entity ID    | entity_id               | string                 |
| Blog            | ueado                   | locked                  | boolean                |
| 🗹 Fijo e        | en cabeza de las listas | sticky                  | boolean                |
| Nota            | 15                      | notes                   | string_long            |
| Desc            | cripción del archivo    | descripcion_del_archivo | textfield              |
| Arch            | ivo                     | archivo                 | managed_file           |
|                 |                         |                         |                        |
| DOWNLO          | AD OPTIONS              |                         |                        |
| Descargar       | Guardar configuración   |                         |                        |

## 4.4. Usuarios

### http://193.146.64.173/admin/usuarios

Si el usuario gestor hace click en el atajo Usuarios de la barra superior encontrará un listado de **todos los usuarios** existentes en el portal.

| Usuari                    | 05                        |                       |           |    |                                                                       |                                |
|---------------------------|---------------------------|-----------------------|-----------|----|-----------------------------------------------------------------------|--------------------------------|
| Home                      |                           |                       |           |    |                                                                       |                                |
| Tipo <mark>de I</mark> ns | cripción                  |                       |           |    |                                                                       |                                |
| - Any -                   | ~                         |                       | •         |    |                                                                       |                                |
| Apply                     |                           |                       |           |    |                                                                       |                                |
|                           |                           |                       |           |    |                                                                       |                                |
| NAME                      | PERSONA DE CONTACTO       | CARGO                 | DIRECCIÓN | СР | TIPO DE INSCRIPCIÓN                                                   | DOCUMENTACIÓN                  |
| NAME<br>jpuente           | PERSONA DE CONTACTO Jorge | <b>CARGO</b><br>Cargo | DIRECCIÓN | СР | TIPO DE INSCRIPCIÓN<br>Deseo inscribirme a las rondas individualmente | <b>DOCUMENTACIÓN</b><br>Envíos |

Podemos filtrar entre los que se han inscrito a todas las rondas o solamente a algunas concretas.

### 4.4.1. Ver los datos de un usuario

Si en el listado anterior hacemos click en el nombre del usuario, podremos ver sus datos de inscripción.

## 4.4.2. Ver la documentación enviada por un usuario

Si hacemos click en Envíos del listado anterior, podremos ver la documentación adjunta por dicho usuario.

# 4.5. Añadir contenido

### http://193.146.64.173/node/add

Si el usuario gestor hace click en el shortcut Añadir contenido de la barra superior podrá crear un nuevo contenido en el portal.

## Añadir contenido

#### Inicio » Node

### Página básica

Utilice páginas básicas para el contenido estático, por ejemplo la página 'Sobre nosotros'.

### Página privada

Utiliza las Páginas privadas para añadir contenido privado común a todas las farmacias.

### 📀 Página para farmacia

Utiliza las Páginas para farmacia para crear contenido para una única farmacia.

#### Ronda

Utiliza las Rondas para añadir rondas a las que los usuarios se pueden suscribir.

### 4.5.1. Página básica

#### http://193.146.64.173/node/add/page

Accederemos a un formulario donde podremos crear páginas públicas para los usuarios.

Los campos disponibles son:

- <u>Título</u>: Título de la página
- Cuerpo: Contenido de la página
- Opciones del menú: Permite colocar la página en el menú principal del portal.
  - *Título del enlace de menú*: Será el nombre del enlace dentro del menú.
  - Peso: Orden del elemento dentro del menú.
- <u>Alias de URL</u>: Permite crear una URL personalizada para la página.

### 4.5.2. Página privada

http://193.146.64.173/node/add/private\_basic\_page

Accederemos a un formulario donde podremos crear páginas privadas para los usuarios autenticados.

El formulario es idéntico que el del punto anterior.

## 4.5.3. Página para farmacia

#### http://193.146.64.173/node/add/private\_user\_page

Accederemos a un formulario donde podremos crear páginas privadas para usuarios concretos.

El formulario es idéntico que el del punto anterior, pero se añade un campo para seleccionar que usuarios podrán ver este contenido:

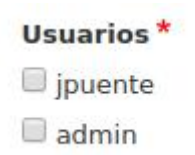

## 4.5.4. Ronda

### http://193.146.64.173/node/add/ronda

Accederemos a un formulario donde podremos crear rondas para que se inscriban los usuarios.

Los campos disponibles son:

- <u>Título</u>: Título de la ronda.
- <u>Body</u>: Contenido de la ronda.
- <u>Número</u>: Número de la ronda.
- <u>Fórmula nº</u>: Número de la fórmula.
- <u>Descripción formula</u>: Descripción de la fórmula.
- Fecha de petición
- Fecha de recogida muestras
- Fecha de inicio de trabajo de laboratorio
- Fecha de fin de trabajo de laboratorio
- <u>Fecha de entrega de resultados</u>
- <u>Opciones del menú</u>: Permite colocar la página en el menú principal del portal.
- *Título del enlace del menú*: Será el nombre del enlace dentro del menú.
  - Peso: Orden del elemento dentro del menú.
- <u>Alias de URL</u>: Permite crear una URL personalizada para la página.